# **Stock Control**

## Overview

Stock control enables you to enter volumes into TapeTrack without barcodes, to manage current stock levels and track history of new stock usage.

### **Adding Stock Assignment Rules**

Select, from the main menu, Administration - Stock Control to open the stock control window.

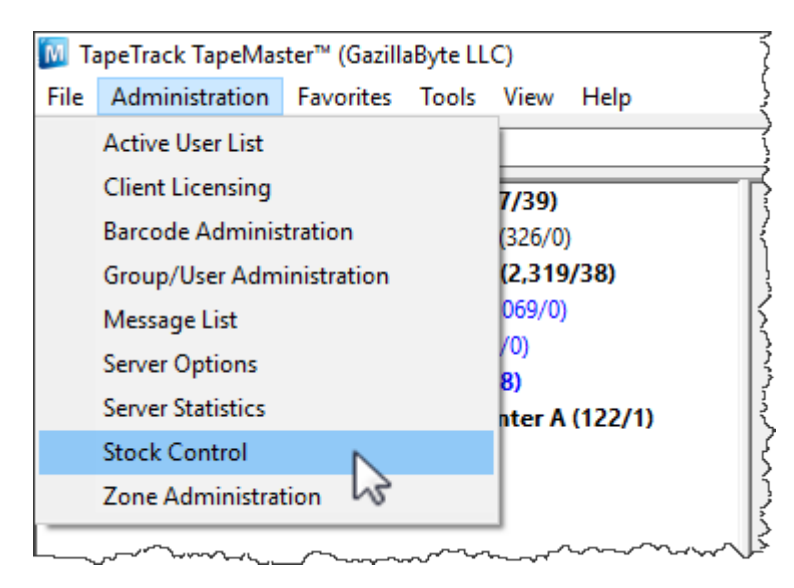

Right click and select properties, or double click, on the first available stock control ID.

| Stock Control                          |              |                 |              | ~    |
|----------------------------------------|--------------|-----------------|--------------|------|
| Sequence Description                   | Count        | Customer Filter | Media Filter | Voló |
| 🥮 <mark>00</mark> 1                    | θ            |                 |              | Ş    |
| and Export                             | 0            |                 |              | }    |
| 😻 🗝 Properties 📐                       | 0            |                 |              | Z    |
| \$ 004                                 | <del>0</del> |                 |              | 4    |
| iii 005                                | <del>0</del> |                 |              | {    |
| iiiiiiiiiiiiiiiiiiiiiiiiiiiiiiiiiiiiii | 0            |                 |              | Š    |
| iiiiiiiiiiiiiiiiiiiiiiiiiiiiiiiiiiiiii | 0            |                 |              | Ç    |
| iiii 008                               | 0            |                 |              | Ś    |
| iiiiiiiiiiiiiiiiiiiiiiiiiiiiiiiiiiiiii | 0            |                 |              | 2    |
| iiiiiiiiiiiiiiiiiiiiiiiiiiiiiiiiiiiiii | 0            |                 |              | ĩ    |
| iii 011                                | 0            |                 |              | ļ    |
| iiiiiiiiiiiiiiiiiiiiiiiiiiiiiiiiiiiiii | 0            |                 |              | ł    |
| iiiiiiiiiiiiiiiiiiiiiiiiiiiiiiiiiiiiii | <del>0</del> |                 |              | )    |
| 014                                    |              |                 |              | ()   |

In the Stock Properties window:

- Description
  - $\circ\,$  Insert a descriptive name for the stock control rule, e.g. for all US customers and LTO4 volumes US LTO 4

- Filters
  - $\,\circ\,$  Add filter to select Customer ID/s that will use this rule. e.g. For all US customers US\*
  - $\circ\,$  Add Media type this rule applies to. e.g. LTO
  - Add volume filter to enforce correct volume ID association. e.g. For a 8 character ID ending in L4 ?????L4
- Totals
  - Insert minimum stock number before you alerted of low stock levels (alert is a future enhancement).
  - Current total of volumes in stock (display only).
- Options
  - Change Enabled to true to make rule active.

Click OK once all data is correct and complete. Close the stock control window and click save to commit the new rule/s to the TapeTrack Database.

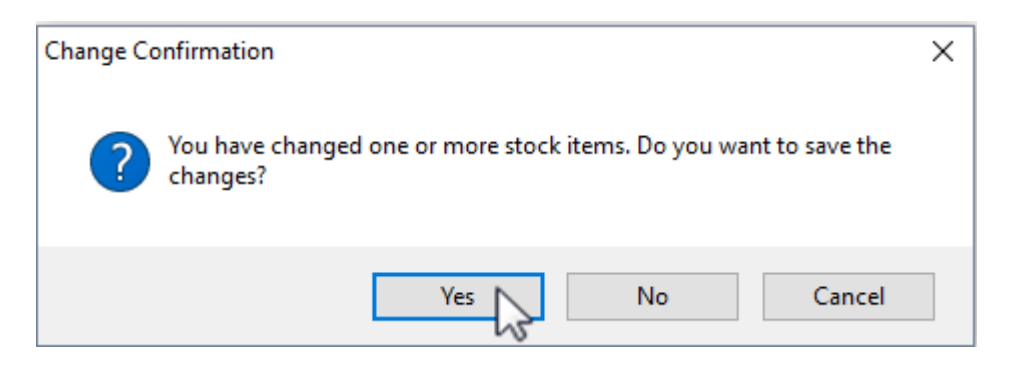

#### **Adding Stock**

Open the stock control window and double click on the rule you want to add stock to. Click the Add Stock button and in the Count field add the new stock amount. Click OK to update the stock level.

| Stock Properties |            |         |                                     |           |                  |        |              |            |         |        | ×      |
|------------------|------------|---------|-------------------------------------|-----------|------------------|--------|--------------|------------|---------|--------|--------|
|                  |            |         |                                     |           | 1                |        |              |            |         |        |        |
| Description      | US LTO 4   | Seq.    | Date/Time                           |           | Туре             |        | Carried      | Difference | Balance | Volume |        |
| E Hitters        | 1101       | 1.1     | 2017-07-20                          | 12:03:36  | Add Stock        |        | 0            | 100        | 100     |        |        |
| Customer         | 05         | 1,2     | 2017-07-20                          | 12:12:36  | Add Stock        |        | 100          | 100        | 200     |        |        |
| Webase           | 22222221.4 |         |                                     |           |                  |        |              |            |         |        |        |
| Volume           | /////L4    |         | Stock Invento                       | rv        |                  | ×      | ]            |            |         |        |        |
|                  | 50         |         | ~                                   | .,        |                  | ~      |              |            |         |        |        |
| Minimum Count    | 50         |         | Description                         | USITO     | ) 4              |        |              |            |         |        |        |
|                  | 200        |         | New Total                           | 100       |                  |        |              |            |         |        |        |
| E Options        | -          |         | Old Total                           | 200       |                  |        |              |            |         |        |        |
| Enabled          | mue        |         |                                     |           |                  |        |              |            |         |        |        |
|                  |            |         | <b>New Total</b><br>New adjusted St | ock total |                  |        |              |            |         |        |        |
|                  |            | List co | ntains 2 records                    |           | ОК               | Cancel |              |            |         |        |        |
|                  |            |         | Add Stock                           |           | Stock Adjustment | Sca    | an to Assign |            |         | ОК     | Cancel |

## Stock Level Adjustment

To adjust the stock level numbers, if they are not correct for any reason, from the stock control window open the rule you want to adjust the volume level on. Click on the Stock Adjustment button and enter the correct number in the New Total field and click OK.

|                                                                                                    | LTO Stock                                 | Seq.                                                                                              | Date/Time                                                                                                    | Туре                                                                                                    |                                                      | Carried                              | Difference                 | Balance       | Volume |                                              |
|----------------------------------------------------------------------------------------------------|-------------------------------------------|---------------------------------------------------------------------------------------------------|----------------------------------------------------------------------------------------------------|----------------------------------------------------------------------------------------------------|------------------------------------------------------|--------------------------------------|----------------------------|---------------|--------|----------------------------------------------|
| <ul> <li>Filters</li> <li>Customer</li> <li>Media</li> <li>Volume</li> <li>Totals</li> <li>Minimum Count</li> <li>Current Total</li> <li>Options</li> <li>Enabled</li> </ul> | LTO Stock     UTO     O     2002     True | Seq.<br>1<br>2<br>3<br>4<br>5<br>6<br>7<br>8<br>9<br>10<br>11<br>12<br>13<br>14<br>15<br>16<br>17 | Date/Time<br>2017-08-18 02:53:39<br>2017-08-18 02:54:04<br>2017-08-18 02:54:07<br>2017-08-18 02:54:23<br>2017-08-18 02:54:37<br>2017-08-18 02:54:40<br>2017-08-18 02:54:55<br>2017-08-18 02:58:05<br>2017-09-27 12:07:45<br>2017-09-27 12:07:45<br>2017-09-27 14:109:31<br>2017-09-27 14:11:49<br>2017-09-27 14:11:216<br>2017-09-27 14:13:24<br>2017-09-27 14:13:50<br>2017-09-27 14:14:20 | Type           Type           Add Stock           Consumption           Consumption           Consumption           Consumption           Consumption           Consumption           Consumption           Consumption           Add Stock           Inventory Adji           Inventory Adji           Inventory Adji           Inventory Adji           Inventory Adji           Inventory Adji           Inventory Adji           Inventory Adji           Inventory Adji           Add Stock           Inventory Adji           Add Stock           Inventory Adji           Add Stock           Inventory Adji | Stock Inver<br>Description<br>New Total<br>Old Total | Carried<br>0<br>LTO S<br>200<br>2002 | Difference<br>10<br>Nock 2 | Balance<br>10 | Cel    | 8.LTO.01<br>8.LTO.02<br>8.LTO.03<br>8.LTO.04 |
|                                                                                                    |                                           |                                                                                                   |                                                                                                    |                                                                                                    |                                                      |                                      |                            |               |        |                                              |

#### Scan To Assign Volumes

To add new volumes, from the stock control window, open the rule you want to assign the new volume ID's too. Click on the Scan To Assign button to open the scan in window. Scan the new volume barcode/s as required. If the barcode/s match the volume ID filter they will be added to the default repository for that customers media type. If the scanned barcode is outside the parameters of the volume ID filter, you will receive the message **Volume does not match the filters for the assigned Stock-ID** and the volume will not be added. Any attempts to add volumes with no current stock levels will give an error message of **Insufficient Stock to allow Volume to be added** 

Last update: 2025/01/21 22:07

| A stock Properties          Control       Image: Control       Image: Control </th <th>Scan to Assign</th> <th></th> <th></th> <th></th> <th>×</th>                                                                                                    | Scan to Assign               |                                                         |                                           |                                    | ×          |
|----------------------------------------------------------------------------------------------------|------------------------------|---------------------------------------------------------|-------------------------------------------|------------------------------------|------------|
| Image: Classical Control Holds Specify Hamado       Image: Classical Control Holds Specify Hamado       Image: Classical Control Holds Specify Hamado         Image: Classical Control Holds Specify Hamado       Image: Classical Control Holds Specify Hamado       Image: Classical Control Holds Specify Hamado       Image: Classical Control Holds Specify Hamado         Image: Classical Control Holds Specify Hamado       Image: Classical Control Holds Specify Hamado       Image: Classical Control Holds Specify Hamado       Image: Classical Control Holds Specify Hamado         Image: Classical Control Holds Specify Hamado       Image: Classical Control Holds Specify Hamado       Image: Classical Contro Holds Specify Hamadoo       Image:                                                                                                    | veen ee reargin              |                                                         |                                           |                                    | ~          |
| Linear basis       Value base         Linear basis       Linear basis         Linear basis       Linear basis                                                                                                    |                              |                                                         |                                           | Defaults                           |            |
| Live in the second in the second in the s                                                                                                    |                              |                                                         |                                           | Customer-ID                        | 0501       |
| Image: Image:                                                                                                    |                              |                                                         |                                           | Media-ID                           | LIO        |
| Decoding United Type   Biococial Media Type   Biococial Media Type   Biococial Media Type   Biococial Media Type   Biococial Media Type   Biococial Media Type   Biococial Media Type   Biococial Media Type   Biococial Media Type   Biococial Media Type   Biococial Media Type   Biococial Media Type   Biococial Ministrational Control   Biococial Ministrational Control   Biococial Mi                                                                                                    |                              |                                                         |                                           | El Options<br>Save Defaulte        | True       |
| Buccode Luttorresi   Buccode Luttorresi   Buccode Lu                                                                                                    |                              |                                                         | RSR CON                                   | Save Defauts                       | False      |
| Intervent       Media Type       Media Type       Media Type       Media Type         Intervent       New York Data Center       L10 Cantidge       Intervent       New York Data Center       L10 Cantidge       Intervent         Intervent       New York Data Center       L10 Cantidge       Intervent       New York Data Center       L10 Cantidge       Intervent         Intervent       New York Data Center       L10 Cantidge       Intervent       New York Data Center       Intervent       New York Data Center       New York Data Center <td></td> <td></td> <td></td> <td>Enable Sourios</td> <td>rase</td>                                                                                                    |                              |                                                         |                                           | Enable Sourios                     | rase       |
| Becode Cutomer Media Type Valuee D Message<br>DI 0000114 New Yok Daa Ceerer D LTO Candige D DO0116 Valuee doe not match the Bees for the assigned Stock of<br>New Yok Daa Ceerer D LTO Candige D D00116 Valuee doe not match the Bees for the assigned Stock of<br>D 00116 Stock Sec. Date:/Time Type Carried Difference Balance Valuee<br>Theres D Dotte: D Dotte: D Dotte: D Dotte: D Difference Balance Valuee<br>D 001206 Stock Sec. D Date:/Time Type Carried Difference Balance Valuee<br>D 001206 Stock Sec. D Date:/Time Type D Dotte: D Difference Balance Valuee<br>D 001206 Stock Sec. D Date:/Time Type D Dotte: D Difference USD D Dotte: D Difference LTO D Dotte: D Difference LTO D Dotte: D Difference LTO D Difference LTO D D Difference LTO D D Difference LTO D D Difference LTO D D Difference LTO D D Difference LTO D D Difference LTO D D D D D D D D D D D D D D D D D D D                                                                                                    |                              | 10000114                                                |                                           | M Aline Records                    | False      |
| Bacode Cutomer Meds Type Valuee D Message<br>B10000115 New Yok Das Cerer LT0 Canidge L10 Canidge Value contract the Bers for the assigned Stock to<br>3 Messages (D)<br>5 Stock Properties<br>Description<br>Cutomer Water Bach Stock To Bacher Contract the Bers for the assigned Stock to<br>Messages (D)<br>5 Stock Properties<br>Description<br>Cutomer Water Bach Stock To Bacher Value<br>Filters<br>Cutomer Total 2<br>Costions<br>Filters<br>Filters |                              |                                                         |                                           | Place Percentas                    | raise      |
| In 10000114 New Yok Data Certer     LTO Candge     LTO Candge                                                                                                    | Barcode Customer             | Media Type Volume-ID Message                            |                                           |                                    |            |
| I 0000126 % New Yok Data Center LTO Catridge 1000022 Vokume does not match the filters for the assigned Stock-II      Metsages (2)     Stock Properties  Pesception      LTO Stock     Seq. Date/Time     Type     Carried     Difference     Balance Volume     O     Difference     Balance Volume     O     O                                                                                                    | I 100001L4 💷 New York Data C | ienter 📱 LTO Cartridge 📗 10000114 Insufficient Stock to | allow Volume to be added                  |                                    |            |
| Add Stock     Sock Adjustment     Sock Adjustment                                                                                                    | 100001L5 I New York Data C   | lenter 📓 LTO Cartridge 🔝 10000115 Volume does not ma    | tch the filters for the assigned Stock-II |                                    |            |
| Sock Properties  Peccipion  Filters  Guttomer  Media  Customer  Output  Sock Properties  Customer  Media  Customer  Media  Cu                                                                                                    | <                            |                                                         | >                                         |                                    |            |
| ■ Sock Properties         Description       LTO Stock       Seq.       Date/Time       Type       Carried       Difference       Balance       Volume         ■ Filters       1       2012/08.18.02/53.39.       Add Stock       0       10       10       3,         Wedia       1       2012/08.18.02/53.39.       Add Stock       0       10       10       0/2         Netia       1       000000000000000000000000000000000000                                                                                                    | 4 Messages (2)               |                                                         | 4                                         |                                    |            |
| Description       LTO Stock       Seq.       Date/Time       Type       Carried       Difference       Balance       Volume         Filters       017.08.18.02.53.02       0.add Stock       10       0.02       0.02         Media       1       0.02       0.02       0.02       0.03       0.02         Options       100013L4       Immunov       Immunov       Immunov       0.03       0.04         Enabled       Tr       Immunov       Immunov       Immunov       Immunov       Immunov       0.04         Immunov       Immunov       Immunov       Immunov       Immunov       Immunov       0.04         Immunov       Immunov       Immunov       Immunov       Immunov       Immunov       0.04         Immunov       Immunov       Immunov       Immunov       Immunov       Immunov       0.04         Immunov       Immunov       Immunov       Immunov       Immunov       Immunov       Immunov       Immunov       Immunov         Immunov       Immunov       Immunov       Immunov       Immunov       Immunov       Immunov       Immunov       Immunov       Immunov       Immunov       Immunov       Immunov       Immunov       Immunov                                                                                                    | Stock Properties             |                                                         |                                           |                                    |            |
| Description LTO Stock Seq. Date/Time Type Carried Difference Balance Volume  Filters Customer Volume  I to Asign I to Asign I to Asign I to Customer I to Customer I to Cu                                                                                                    |                              |                                                         |                                           |                                    |            |
| Filters 10 2000 132.4 0 10 10 10 0000 0000 0000 0000 0000 0                                                                                                    | Description LTO Stock        | Seq. Date/Time Type                                     | Carried Differe                           | nce Balance Vo                     | olume      |
| Customer       Image: Contract of the second second s                                                                                                    | Filters                      | 1 2017-08-18 02:53:39 (+) Add Stock                     | 0                                         | 10 10                              | -          |
| Volume       0.02         Iminum Count       0.02         Options       0.01         Enabled       Tr         Enabled       Tr         Becode       Curtomer Media Type Volume ID         Media:       0.01         Bucode       Curtomer Media Type Volume ID         Media:       0.02         Uminum Count       0.03         Options       0.04         Bucode       Curtomer Media Type Volume ID         Metisage:       10001214         Metisage:       10001214         Metisage:       10001214         Metisage:       10001214         Metisage:       10001214         Metisage:       10001214         Metisage:       10001214         Metisage:       10001214         Metisage:       10001214         Metisage:       10001214         Metisage:       10001214         Metisage:       10001214                                                                                                    | Customer * 🔳 Scan to         | Assign                                                  |                                           |                                    | × 3,       |
| Volume<br>Totals<br>Minimu Court<br>Current Total<br>Options<br>Enabled<br>T<br>Bacode<br>Cutomer Moda Type Value:D<br>Bacode<br>Cutomer Moda Type Value:D<br>Bacode<br>Cutomer Moda                                                                                                    | Media L1                     |                                                         |                                           | Defaults                           | 0.02       |
| I totals       I totals       I istocol       I istocol                                                                                                    | Volume *                     | 1000131 /                                               |                                           | Customer-ID US02                   | 2          |
| Minimum Count 0<br>Current Total 2<br>Options<br>Enabled<br>Tr<br>Bacode Customer Media Type VolumeID Message<br>@ 10001224 @ 0001224 Request 0K<br>Mulline Records False<br>@ 10001224 @ 0001224 Request 0K<br>List contains 17 records<br>Add Stock Stock Adjustment Scan to Assign 1 OK 4 Cance                                                                                                    | Totals                       | 10001364                                                |                                           | Media-ID LTO                       | 0.03       |
| Current Total 20<br>© Options<br>Enabled Te<br>Bacode Cutomer Media Type Value-10 Message<br>@ 10001214 @ @ 10001214 Request OK<br>@ 10001214 @ @ 10001216 Request OK<br>I Messages (1)<br>List contains 17 records<br>Add Stock Stock Adjustment Scan to Assign 1 OK 4 Cance                                                                                                    | Minimum Count 0              |                                                         |                                           | Options     Save Defaulte     Tore | 0.04       |
| Coptions Enabled T Barcode Custome Media Type VolumeID Message DioDillid Requet OK  Messages(1) List contains 17 records Add Stock Stock Adjustment Scan to Assign OK 4 Cance                                                                                                    | Current Total 20             |                                                         |                                           | Enable Sounds False                |            |
| Enabled Tr<br>Barcode Cuttomer Media Type VolumeID Message<br>D0001224 Descent Request 0K<br>d Messages (1)<br>List contains 17 records<br>Add Stock Stock Adjustment Scan to Assign 1 OK 4 Cance                                                                                                    | Options                      | 100013L4                                                |                                           | Edit                               |            |
| Barcode Cutomer Media Type VolumeID Message<br>m10001224 Request OK<br>d Messages (1)<br>List contains 17 records<br>Add Stock Stock Adjustment Scan to Assign 1 OK 4 Cance                                                                                                    | Enabled Tr                   |                                                         |                                           | Multiline Records False            |            |
| Im 10001224       Im 10001224                                                                                                    | Barcode                      | Customer Media Type Volume-ID Message                   |                                           |                                    |            |
| Image: dimensional state     Image: bit contains 17 records       Image: bit contains 17 records     Image: bit contains 17 records       Image: bit contains 17 records     Image: bit contains 17 records       Image: bit contains 17 records     Image: bit contains 17 records                                                                                                    | m 1000;                      | 1214 🗊 🖺 📕 10001314 Request OK                          |                                           |                                    |            |
| List contains 17 records           Add Stock         Stock Adjustment         Scan to Assign         OK         4         Cance                                                                                                    | 4                            | Messages (1)                                            | 4                                         |                                    |            |
| List contains 17 records           Add Stock         Stock Adjustment         Scan to Assign         OK         Cance                                                                                                    |                              |                                                         |                                           |                                    |            |
| Add Stock Adjustment Scan to Assign 1 OK 4 Cance                                                                                                    |                              | List contains 17 records                                |                                           |                                    |            |
|                                                                                                    |                              | Add Stock Stock Adjustment                              | Scan to Assign 1                          |                                    | OK 4 Cance |

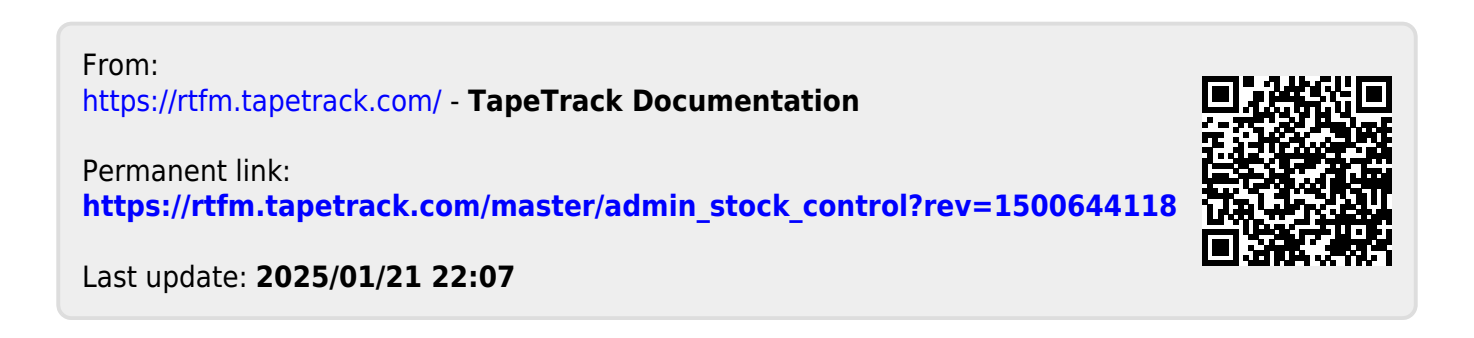